## KONYA BÜYÜKŞEHİR BELEDİYESİ ULAŞIM DAİRESİ BAŞKANLIĞI

(ULAŞIM PLANLAMA ŞUBE MÜDÜRLÜĞÜ)

## TİCARİ ARAÇLARA UZAKTAN GÜZERGÂH İZİN BELGESİ VERİLMESİ REHBERİ

- Bu başvuru ekranı; okul servisi, personel servisi (tahditli), personel servisi (öz mal), okul öncesi eğitim kurumları servisi, kreş ve gündüz bakımevi servisi, rehabilitasyon servisi, sağlık kurumları servisi, ticari hatlı minibüs ve ticari taksi güzergâh izin belgeleri içindir. İl içi yetki belgesi ve güzergâh belgeleri için değildir.
- Başvurular **02.01.2025** tarihinden itibaren başlamış olacak ve denetimler denetçiler tarafından kare kod okutularak doğrulaması yapılacaktır.
- Herhangi bir tarayıcıdan <u>https://guzergah.konya.bel.tr</u> adresine İngilizce karakter olacak şekilde girilir.

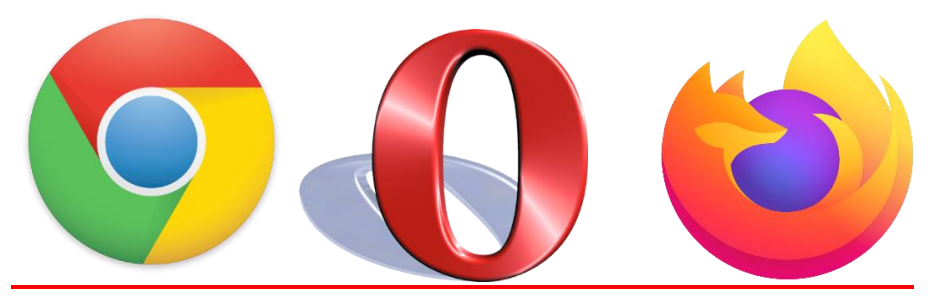

1) Açılış ekranında Belge Başvuru, Belge Sorgulama ve Eksik Belge Yükle kısımları görülür.

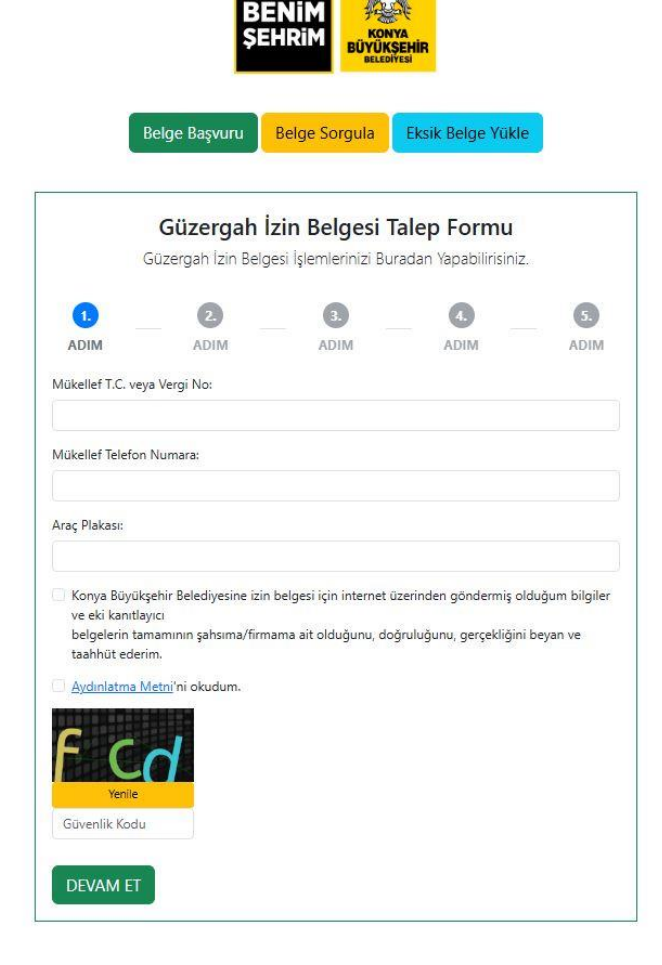

Belge Başvuru kısmından 1. Adımda Mükellefin T.C. veya vergi numarası, mükellefin cep telefonu numarası ve araç plaka bilgileri girilir. Doğruluk beyanı ve aydınlatma metni kutucukları işaretlenir. Güvenlik kodu girilerek devam et butonuna tıklanır ve 2. Adıma geçilir.

2) İkinci adımda, girilen cep telefonuna gelen *SMS doğrulama kodu* yazılır. Ekrana gelen *güvenlik kodu* yazılır ve *devam et butonuna* tıklanır.

|              | BE<br>ŞEI                                  |                                               | TA<br>EEHIR<br>EEKI                  |      |
|--------------|--------------------------------------------|-----------------------------------------------|--------------------------------------|------|
|              | Belge Başvuru                              | Belge Sorgula                                 | Eksik Belge Yükle                    |      |
| (            | <b>Güzergah İ</b> z<br>Güzergah İzin Belge | <b>zin Belgesi T</b><br>esi İşlemlerinizi Bur | alep Formu<br>radan Yapabilirisiniz. |      |
| 0            | 2.                                         | 3.                                            | •                                    | 5.   |
| ADIM         | ADIM                                       | ADIM                                          | ADIM                                 | ADIN |
| ns Doğrulama | h                                          |                                               |                                      |      |
| GERI DI      | EVAM ET                                    |                                               |                                      |      |

3) Üçüncü adımda, ilçe bilgisi ve belge tipi seçilir. Devam et butonuna tıklanır.

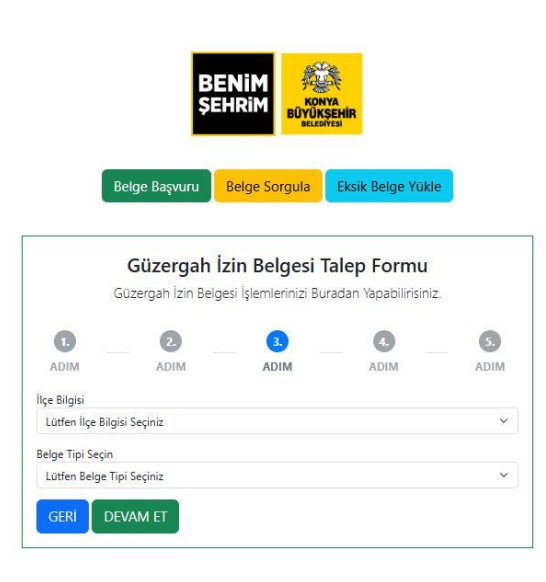

4) Dördüncü bölümde alt grup Eğitim yılı seçilir. Araç cinsi seçilir. Koltuk sayısı seçilir. Şoför bilgileri girilir. T.C. kimlik numarası, adı, soyadı kısımları, doğum tarihi ve psikoteknik tarihi doğru bir şekilde girilir. Psikoteknik belgesinin alındığı tarih bilgisi girilir, bitiş tarihi bilgisi girilmez. Eğer birden fazla şoför eklenecekse +1 Şoför ekle butonuna tıklanarak diğer şoför bilgileri doğru şekilde girilir. Okul Servisi belgelerine en fazla 4 adet, personel servislerine en fazla 5 adet şoför yazılabilir. Psikoteknik süresi geçmiş olanlar ve 66 yaşından gün almış olarak belgeve vazılmayacak, olanlar soför belge geri gönderilecektir ("Sürücü Sağlık Raporu" ve "Psikoteknik Değerlendirme Raporunu" Ulaştırma ve Altyapı Bakanlığına ibraz edip SRC belgelerini 31.12.2025 tarihine kadar uzatabilirler. Bu durumda e-Devletten güncel tarihli kare kodlu SRC belgesi çıktısı alarak başvuru yapılmalıdır.) Rehber bilgileri doğru bir şekilde girilir. Okul servis tahditlide en fazla 3 rehber, okul servis sağlık kurumlarında ise en fazla 7 rehber yazılabilir. İlkokul ve ortaokullarda rehber zorunlu olup lisede zorunlu değildir. Okul bilgisi kısmında servis yapacağı okulun adı seçilir (okuldan onaylı veya velilerden imzalı öğrenci listesi yoksa başvuru geri gönderilir ve eksik belge kısmına düşer. Eksik belge kısmına bakınız). Devam et butonuna tıklanarak yönlendirme takip edilir.

BENIM

|                                                                                                    | Güzergah İzin Belges                                                   | i Talep Formu                |         |
|----------------------------------------------------------------------------------------------------|------------------------------------------------------------------------|------------------------------|---------|
|                                                                                                    | Güzergah İzin Belgesi İşlemlerinizi                                    | Buradan Yapabilirisiniz.     |         |
| 1. ADIM (                                                                                                    | ADIM 3 ADIM                                                            | ADIM                         | 5. ADII |
| Senel Bilgiler                                                                                                    |                                                                        |                              |         |
| Alt Grup Eğitim<br>(2024/2025 EĞITIM ÖĞRETIM YI                                                                    | 10                                                                     |                              | ~       |
| rac Cinci                                                                                                    | .,                                                                     |                              |         |
| Lütfen Araç Cinsi Seçiniz                                                                                          |                                                                        |                              | ~       |
| Coltuk Savisi                                                                                                    |                                                                        |                              |         |
| Lütfen Koltuk Sayısı Seçiniz                                                                                       |                                                                        |                              | 2       |
|                                                                                                    |                                                                        |                              |         |
| Şoför Bilgisi                                                                                                    |                                                                        |                              |         |
| Şoför Tc Kimlik No:                                                                                                | Şoför Adi:                                                             | Şoför Soyadı:                |         |
|                                                                                                    |                                                                        |                              |         |
|                                                                                                    |                                                                        |                              |         |
| Şoför Doğum Tarih                                                                                                  |                                                                        |                              |         |
| Şoför Doğum Tarih<br>Gün                                                                                           | Ау                                                                     | Yil                          |         |
| Şoför Doğum Tarih<br>Gün<br>Psikoteknik Tarihi:                                                                    | Ay                                                                     | Yıl                          |         |
| Şofor Doğum Tarih<br>Gün<br>Psikoteknik Tarihi:<br>Gün                                                             | Ay<br>Ay<br>Sil                                                        | Yıl                          |         |
| Şəfər Doğum Tarih<br>Gün<br>Psikoteknik Tarihi:<br>Gün                                                             | Ay<br>Ay<br>Sil                                                        | Yıl                          |         |
| Şəfər Doğum Tarih<br>Gün<br>Psikoteknik Tarihi:<br>Gün                                                             | Ay<br>Ay<br>Sil<br>+1 Şofor Ekk                                        | Yıl                          |         |
| Şəfər Doğum Tarih<br>Gün<br>Psikoteknik Tarihi:<br>Gün                                                             | Ay<br>Ay<br>Sil<br>+1 Şəför Bdd                                        | Yıl                          |         |
| Şəfər Doğum Tərih<br>Gün<br>Psikoteknik Tərihi:<br>Gün                                                             | Ay<br>Ay<br>Sit<br>+1 Şofor Edd                                        | Yıl                          |         |
| Şəfər Doğum Tərih<br>Gün<br>Psikoteknik Tərihl:<br>Gün<br>Rehber Bilgisi<br>Rehber Kimilik No:                     | Ay<br>Ay<br>Sit<br>+1 Şəfər Ede<br>Rehber Adi:                         | Yıl<br>Yıl<br>Rehber Soyadı: |         |
| Şəfər Doğum Tərih<br>Gün<br>Psikoteknik Tərihl:<br>Gün<br>Rehber Bilgisi<br>Rehber Tc Kimlik No:                   | Ay<br>Ay<br>Sit<br>+1 Şəfər Ekk<br>Rehber Adl:                         | Yil<br>Yil<br>Rehber Soyadı: |         |
| Şəfər Doğum Tərih<br>Gün<br>Psikoteknik Tərihl:<br>Gün<br>Rehber Bilgisi<br>Rehber Tic Kimlik No:                  | Ay<br>Ay<br>si<br>+1 Şofor Ekk<br>Rehber Adl:                          | Yil   Yil   Rehber Soyadı:   |         |
| Şəfər Doğum Tarih<br>Gün<br>Psikoteknik Tarihi:<br>Gün<br>Rehber Bilgisi<br>Rehber Tc Kimlik No:                   | Ay<br>Ay<br>Sil<br>+1 Şofor Ekk<br>Rehber Adi:                         | Yil   Yil   Rehber Soyadı:   |         |
| Şəfər Doğum Tarih<br>Gün<br>Psikoteknik Tarihi:<br>Gün<br>Rehber Bilgisi<br>Rehber Tic Kimilik No:                 | Ay<br>Ay<br>Si<br>+1 Şofor Ekk<br>Rehber Adi:                          | Yil<br>Yil<br>Rehber Soyadı: |         |
| Şəför Doğum Tarih<br>Gün<br>Psikoteknik Tarihi:<br>Gün<br>Rehber Bilgisi<br>Rehber Tc Kimilik No:                  | Ay<br>Ay<br>Si<br>+1 Şoför Ekk<br>Rehber Adl:<br>Si<br>Si              | Yil   Yil   Rehber Soyadı:   |         |
| Şəför Doğum Tarih<br>Gün<br>Psikoteknik Tarihi:<br>Gün<br>Rehber Bilgisi<br>Rehber Ti Kimilik No:                  | Ay<br>Ay<br>Si<br>+1 Şoför Ekk<br>Rehber Adi:<br>Si<br>Si              | Yil<br>Yil<br>Rehber Soyadı: |         |
| Şəför Doğum Tarih<br>Gün<br>Psikoteknik Tarihi:<br>Gün<br>Rehber Bilgisi<br>Rehber Tc Kimilik No:                  | Ay<br>Ay<br>Sil<br>+1 Şəfər Ekk<br>Rehber Adi:<br>Sil<br>+1 Rehber Ekk | Yil   Yil   Rehber Soyadı:   |         |
| Şoför Doğum Tarih<br>Gün<br>Psikoteknik Tarihi:<br>Gün<br>Rehber Bilgisi<br>Rehber Tc Kimilik No:                  | Ay<br>Ay<br>Sil<br>+1 Şəfər Ekk<br>Rehber Adi:<br>Sil<br>+1 Rehber Ekk | Yil   Yil   Rehber Soyadı:   |         |
| Şəfər Doğum Tərih<br>Gün<br>Psikoteknik Tərihi:<br>Gün<br>Rehber Bilgisi<br>Rehber Bilgisi<br>Rehber Tc Kimlik No: | Ay<br>Ay<br>si<br>+1 Şəfər Ekk<br>Rehber Adl:<br>Si<br>\$i             | Yil   Yil   Rehber Soyadı:   |         |
| Şəfər Doğum Tərih<br>Gün<br>Psikoteknik Tərihi:<br>Gün<br>Rehber Bilgisi<br>Rehber Bilgisi<br>Rehber Tc Kimlik No: | Ay<br>Ay<br>Si<br>+1 Şəfər Ekk<br>Rehber Adl:<br>Si<br>\$i<br>\$i      | Yil   Yil   Rehber Soyadı:   |         |
| Şəfər Doğum Tarih<br>Gün<br>Psikoteknik Tarihi:<br>Gün<br>Rehber Bilgisi<br>Rehber Bilgisi<br>Rehber Tc Kimlik No: | Ay<br>Ay<br>Si<br>+1 Şəfər Ekk<br>Rehber Adl:<br>Si<br>\$1<br>Si       | Yil   Yil   Rehber Soyadı:   | ~       |

5) Beşinci adımda istenilen gerekli belgeler pdf veya jpg uzantılı olacak şekilde yüklenir. İlkokul ve ortaokullarda rehber zorunlu olup lisede zorunlu değildir. Belgeleri gönder butonuna tıklanarak başvuru tamamlanmış olur.

|                                            | Belge Başvuru Belge Sorgula Eksik Belge Yükle                |
|--------------------------------------------|--------------------------------------------------------------|
|                                            | Güzergah İzin Belgesi Talep Formu                            |
|                                            | Güzergah izin Belgesi işlemlerinizi Buradan Yapabilirisiniz. |
| 1. ADIM                                    | 2 ADIM 3. ADIM 4. ADIM 5. AD                                 |
| Kavit Ni                                   | umarası : 20931                                              |
| Kayıt Nun                                  | naranızı Lütfen Not Ediniz.                                  |
| Gerekli Belge                              | ler                                                          |
| ARAÇ RUHSA<br>Lorunlu Belg                 | ती<br>le                                                     |
| Dosya Seç                                  | Dosya seçilmedi                                              |
| OFÖRÜN EH<br>orunlu Belg                   |                                                              |
| Dosya Seç                                  | Dosya seçilmedi                                              |
| OFÖRÜN SR<br>Oruniu Belg                   | RC 1 VEYA SRC 2 BELG <mark>ESI</mark>                        |
| Dosya Seç                                  | Dosya seçilmedi                                              |
| OFÖRÜN PS<br>orunlu Belg                   | ikoteknik Belgesi<br>e                                       |
| Dosya Seç                                  | Dosya seçilmedi                                              |
| OFÖRÜN AL                                  | DLİ SİCİL KAYDI BELGESİ<br>IR                                |
| Dosya Seç                                  | Dosya seçilmedi                                              |
| ESLEKİ YETER<br><mark>orunlu Belg</mark> e | RLİLİK BELGESİ                                               |
| Dosya Seç                                  | Dosya seçilmedi                                              |
| KUL SERVÍS /<br>orunlu Belge               | ARACI UYGUNLUK FORMU                                         |
| Dosya Seç                                  | Dosya seçilmedi                                              |
| NAYLI VE İM.<br>Ərunlu Belge               | ZALI ÖĞRENCİ LİSTESİ                                         |
| Dosya Seç                                  | Dosya seçilmedi                                              |
|                                            |                                                              |
|                                            |                                                              |

6) Başvuru tamamlandıktan sonra mükellefe Kayıt Numarası verilir.

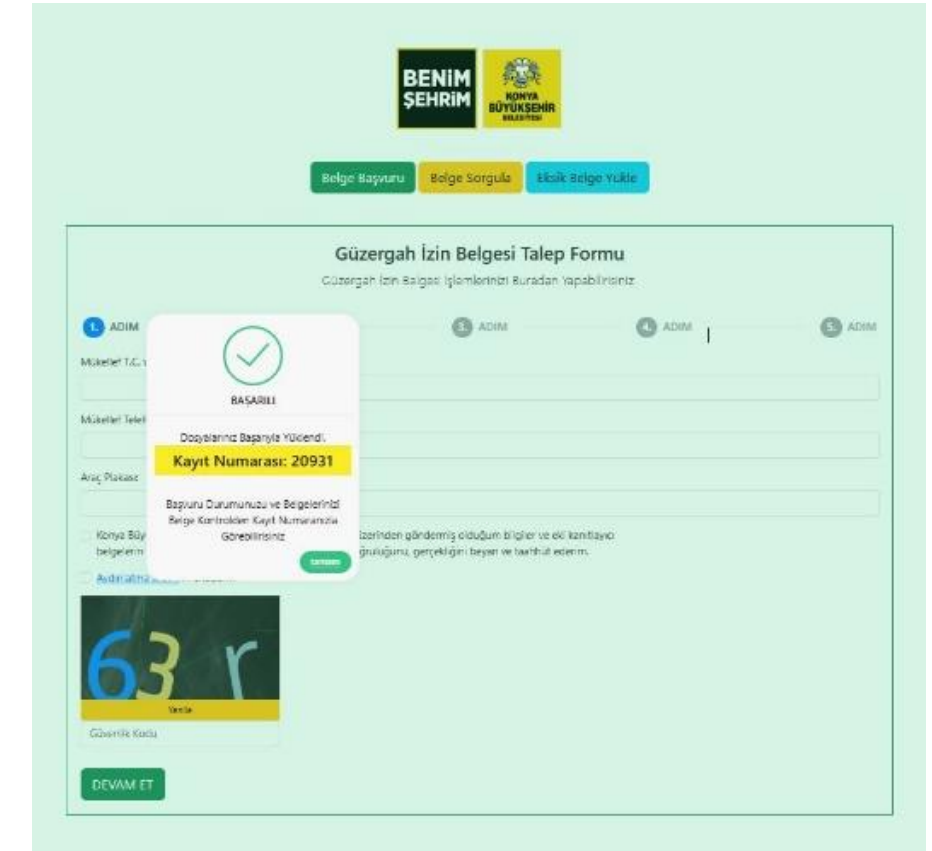

- 7) Belediye personeli tarafından başvurular incelenir. Eksiksiz bir başvuru ise tahakkuk yapılır ve mükellefe SMS ile yapılan tahakkuk bildirilir. Mükellef, Belediye veznesinden veya Belediyenin e-Ödeme (<u>https://ebelediye.konya.bel.tr/webportal/index.php</u>) kısmından ödemeyi yapar. Ödeme yapılınca ilgili Belediye personeli belgeye sayı vererek güzergâh belgesi verme işlemini tamamlar. Bu arada mükellefe SMS ile belgenin tamamlandığına dair bilgilendirme mesajı ve link sistem tarafından gönderilir.
- 8) Mükellef oluşturulan belgeyi linkten indirir veya Belge Sorgula kısmında T.C. numarası veya vergi numarasını ilgili kutucuğa girer, daha önce verilmiş olan kayıt numarasını da girdikten sonra güvenlik kodunu girerek sorgula butonuna tıklar. Kare kodlu belge oluşturulmuş olur. Mükellefler belgeyi indirip veya kare kodu saklayıp ilgili denetçi birimlere ibraz edebilirler.

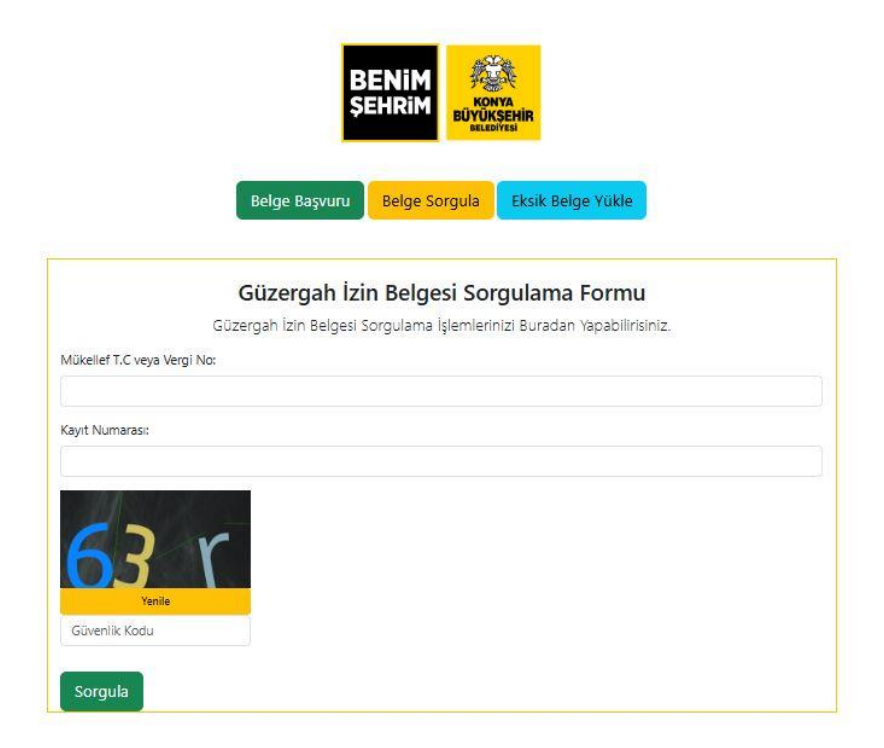

9) Eksik belge varsa Eksik Belge Yükleme kısmından sistem tarafından gönderilen kayıt numarası girilir ve güvenlik kodu girilerek 5. Adıma dönülür, eksik belge yüklenir. Yönlendirmeler izlenerek Belgeleri Gönder butonuna tıklanır ve başvuru işlemi tamamlanır (Bundan sonra 6 numaralı kısım ve sonrasındaki kısımda anlatılan işlemler takip edilir).

|                | Belge Başvuru Belge Sorgula Eksik Belge Yükle                                    |
|----------------|----------------------------------------------------------------------------------|
|                | Güzergah İzin Belgesi Eksik Belge Yükleme Formu                                  |
| ayıt Numarası: | Güzergah İzin Belgesi Eksik Belge Yükleme İşlemlerinizi Buradan Yapabilirisiniz. |
| 2              |                                                                                  |
| 05<br>Yenile   | Y                                                                                |
| Güvenlik Kodu  |                                                                                  |
| Devam Et       |                                                                                  |

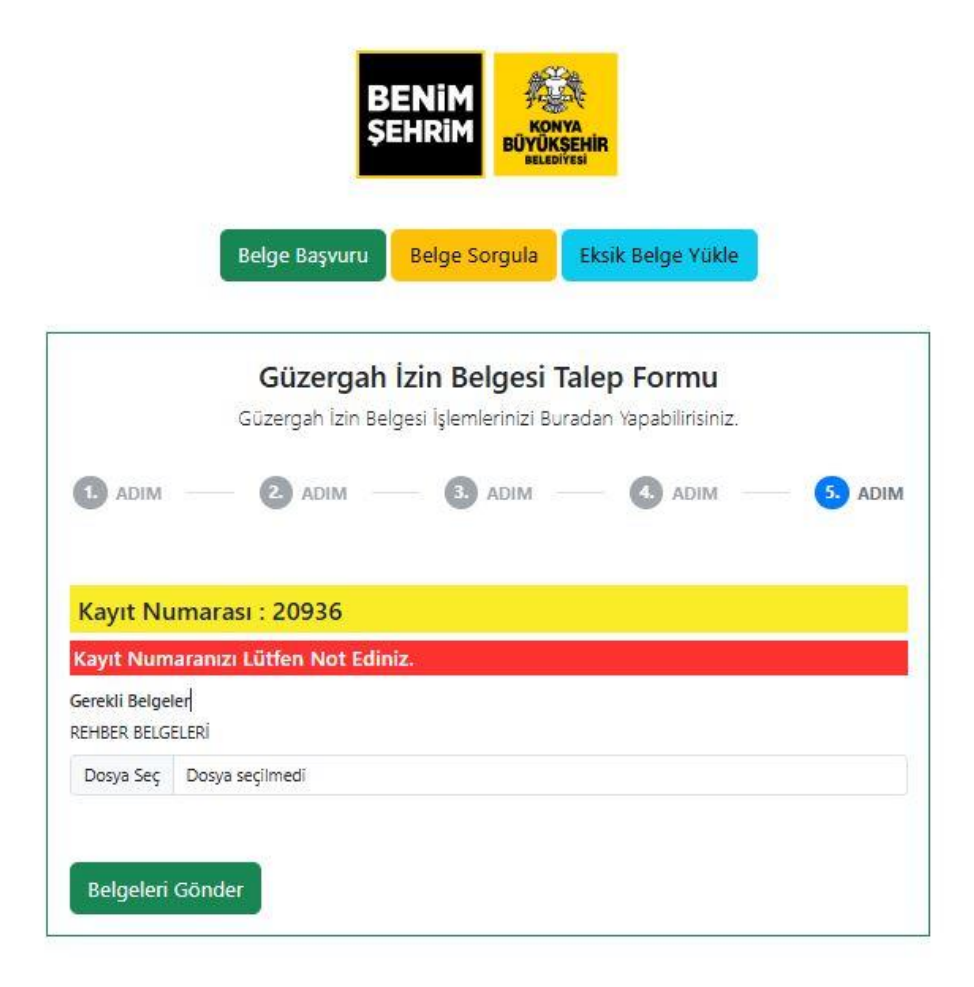